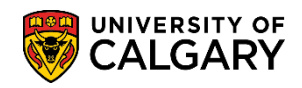

| If you have been selected to<br>deadline. The following is a | p receive an award, you may need to action an 'accept/decline' by a particular job aid to assist you in viewing, and accepting or declining your award offers. |
|--------------------------------------------------------------|----------------------------------------------------------------------------------------------------|
| 1. Login to MyUofC                                           |                                                                                                    |
|                                                              | Log in                                                                                                    |
|                                                              | Continue with your IT account                                                                                                    |
|                                                              | For current students and staff.                                                                                                    |
|                                                              | Continue with your eID                                                                                                    |
|                                                              | For student applicants, alumni, and guests.                                                                                                    |
|                                                              |                                                                                                    |
|                                                              | CALGARY Something.                                                                                                    |
|                                                              | Sign in                                                                                                    |
|                                                              | someone@ucalgary.ca                                                                                                    |
|                                                              | Can't access your account?                                                                                                    |
|                                                              | Back Next                                                                                                    |
|                                                              |                                                                                                    |
|                                                              | Register IT Account   Account FAQs   Contact UCalgary IT Support                                                                                               |
|                                                              |                                                                                                    |

## **Awards** How to View, Accept or Decline your Award Offers

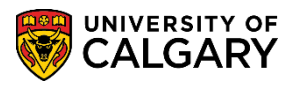

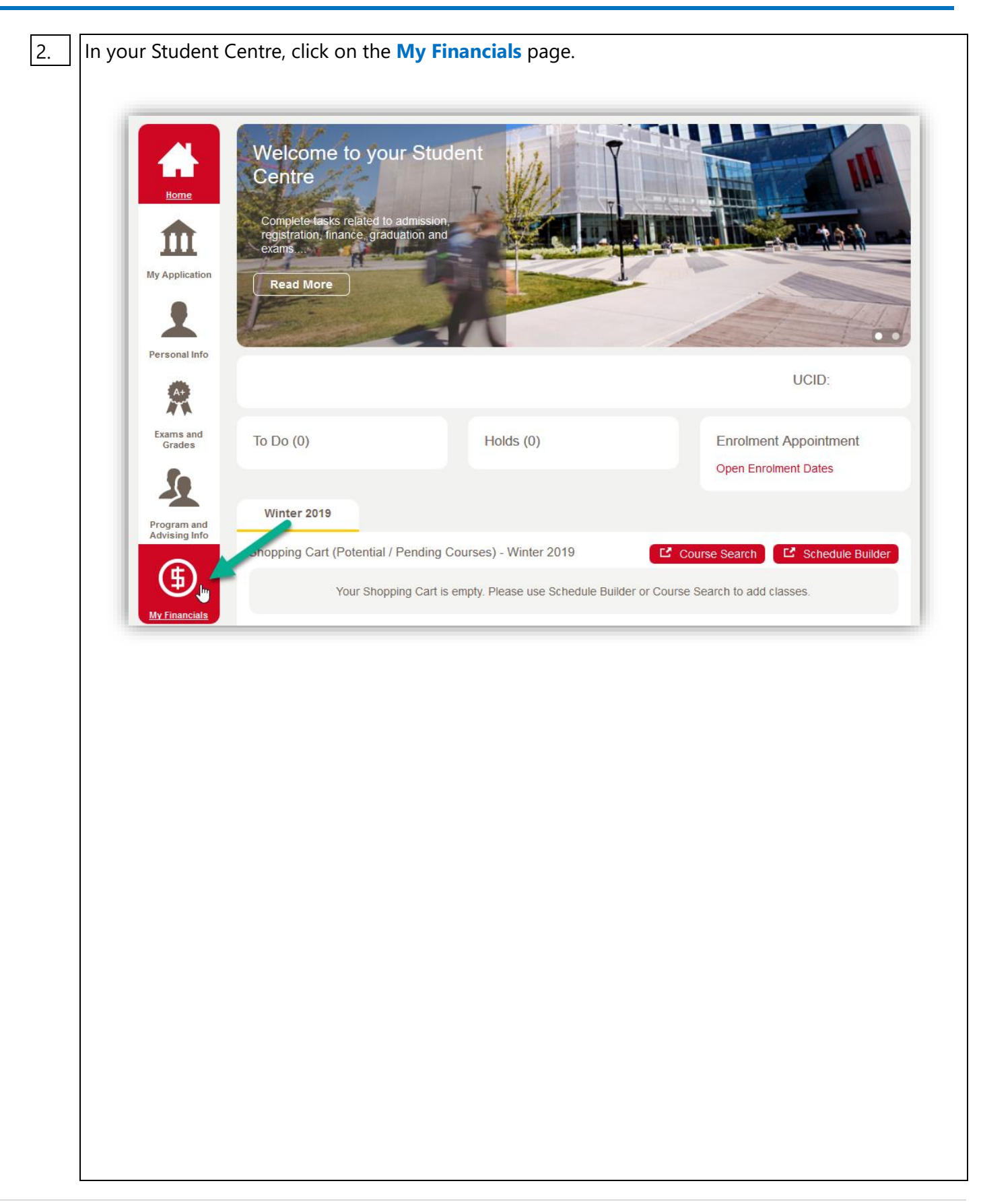

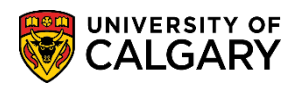

|                             | Account Summary  | man man man man man man man man man man | ~~~~~~~~~~~~~~~~~~~~~~~~~~~~~~~~~~~~~~ |                                    |                            |
|-----------------------------|------------------|-----------------------------------------|----------------------------------------|------------------------------------|----------------------------|
| Home                        |                  | No outst                                | anding charges.                        |                                    |                            |
| My Application              |                  | Account In                              | quiry Payments Receipts                | View/Request Refund T2202A Fea     | es Calendar                |
| 1                           | Account Activity | From: 08/13/2018                        | To: 02/13/2019                         | By Term: All Terms 🗸               | Reset 😣                    |
| Personal Info               | Item             | Posted Date                             | Term                                   | Charge Payment                     | Refund                     |
| *                           |                  |                                         |                                        |                                    |                            |
| Exams and<br>Grades         |                  |                                         |                                        |                                    |                            |
| <u>.</u>                    |                  |                                         |                                        |                                    |                            |
| Program and                 |                  |                                         |                                        |                                    |                            |
| Awards and                  | Scholarships     | ~~~~~                                   |                                        | C View/Accept/Decli                | ne Award                   |
| Awards and<br>2018<br>Award | Scholarships     | Award Type A                            | mount Status                           | L <sup>®</sup> View/Accept/Decline | ne Award                   |
| Awards and<br>2018<br>Award | Scholarships     | Award Type A                            | mount Status                           | C View/Accept/Decline              | ne Award<br>Date           |
| Awards and<br>2018<br>Award | Scholarships     | Award Type A                            | mount Status                           | View/Accept/Decline                | ne Award<br>Date<br>Œ      |
| Awards and<br>2018<br>Award | Scholarships     | Award Type A                            | mount Status                           | View/Accept/Decline                | ne Award<br>Date<br>€      |
| Awards and<br>2018<br>Award | Scholarships     | Award Type A                            | mount Status                           | C View/Accept/Decline              | ne Award<br>Date<br>€      |
| Awards and<br>2018<br>Award | Scholarships     | Award Type A                            | mount Status                           | C View/Accept/Decline              | ne Award<br>Date<br>€<br>€ |
| Awards and<br>2018<br>Award | Scholarships     | Award Type A                            | mount Status                           | C View/Accept/Decline              | ne Award<br>Date<br>(-)    |

## Awards

How to View, Accept or Decline your Award Offers

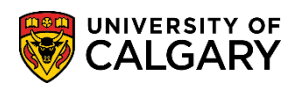

|                                                                                                    |                                                                                                    |                                                                                                    |                                                                                                    |                                                                                                    | Liteniauroa                                                                 | results 1 to 14                                   |
|----------------------------------------------------------------------------------------------------|----------------------------------------------------------------------------------------------------|----------------------------------------------------------------------------------------------------|----------------------------------------------------------------------------------------------------|----------------------------------------------------------------------------------------------------|-----------------------------------------------------------------------------|---------------------------------------------------|
|                                                                                                    | View / Accept / Declin<br>Select Award Year<br>2018                                                                                                    | e Awards                                                                                                    |                                                                                                    | Se                                                                                                    | lect                                                                        |                                                   |
| This scree                                                                                                    | n will indicate if you                                                                                                    | have receive                                                                                                    | ed any awards                                                                                                    | depending on t                                                                                         | he competitic                                                               | ons vou h                                         |
| applied fo<br>continuing<br>Aid. Please<br>deadlines.                                                                                                    | r - such as with your<br>student or as a resu<br>pay attention to wh<br>To return and look a                                                                                                    | offer of adr<br>lt of being<br>lether an ac<br>t awards for                                                                                                    | mission, from tl<br>nominated for<br>tion is required<br>r another year,                                                                                                    | ne high school<br>an award admi<br>I for each award<br>click on <b>Return</b>                          | competitive a<br>nistered by Al<br>d, and their re<br><b>n to Select Av</b> | pplication<br>berta Stur<br>spective<br>vard Year |
| applied for<br>continuing<br>Aid. Please<br>deadlines.<br>View / A<br>Institution<br>Academic                                                                                                    | r - such as with your<br>student or as a result<br>pay attention to wh<br>To return and look a<br>ccept / Decline Awards<br>University of Calgary<br>Career:<br>Undergraduate Programs                                                                                                    | offer of adr<br>ilt of being<br>tether an ac<br>t awards for                                                                                                    | mission, from the<br>nominated for<br>tion is required<br>r another year,<br>Award Year: 2018                                                                                                    | ne high school<br>an award admi<br>I for each award<br>click on <b>Return</b>                          | competitive a<br>nistered by Al<br>d, and their re<br><b>n to Select Av</b> | pplication<br>berta Stu<br>spective<br>vard Year  |
| applied for<br>continuing<br>Aid. Please<br>deadlines.<br>View / A<br>Institution<br>Academic<br>Vou have to<br>Select the<br>Student Aw<br>Offered = S<br>Accepted =<br>Scheduled<br>Disbursed<br>External D<br>the donor<br>If you have                                                                                           | r - such as with your<br>student or as a resu<br>e pay attention to wh<br>To return and look a<br>Ccept / Decline Awards<br>University of Calgary<br>Career:<br>Undergraduate Programs<br>RATULATIONS<br>een selected to receive the following<br>award(s) you would like to accept or car<br>ard Status:<br>tudent notified, accept or decline requisite<br>Student notified, award payment not<br>= Award payment initiated, not yet pa<br>= Undergraduate award payment app<br>to student bank account<br>sbursement = Award payment is paid<br>questions regarding undergraduate award                                                                    | award(s).<br>ecline, if applicable.<br>hired;<br>d<br>bied to student tuition<br>by cheque directly to<br>awards, please call (4<br>s, please contact gsa                    | mission, from the<br>nominated for<br>tion is required<br>r another year,<br>ward Year: 2018                                                                                                    | he high school<br>an award admi<br>I for each award<br>click on <b>Return</b>                          | competitive a<br>nistered by Al<br>d, and their re<br><b>n to Select Av</b> | pplication<br>berta Stu<br>spective<br>vard Yeau  |
| applied for<br>continuing<br>Aid. Please<br>deadlines.<br>View / A<br>Institution<br>Academic<br>View / A<br>Institution<br>Academic<br>CONG<br>You have to<br>Select the<br>Student Av<br>Offered = S<br>Accepted<br>Schedulec<br>Disbursed<br>deposited<br>External D<br>the donor<br>If you have<br>If you have                  | r - such as with your<br>student or as a resu<br>pay attention to wh<br>To return and look a<br>Ccept / Decline Awards<br>University of Calgary<br>Career:<br>Undergraduate Programs<br>RATULATIONS<br>een selected to receive the following<br>award(s) you would like to accept or car<br>ard Status:<br>tudent notified, accept or decline requisited<br>student notified, award payment not<br>= Award payment initiated, not yet pa<br>= Undergraduate award payment is paid<br>student bank account<br>sbursement = Award payment is paid<br>questions regarding undergraduate a<br>questions regarding undergraduate a<br>scion Awards                 | award(s).<br>ecline, if applicable.<br>tired;<br>yet initiated;<br>d<br>bied to student tuition<br>by cheque directly to<br>awards, please call (4<br>s, please contact gsa  | mission, from the<br>nominated for<br>tion is required<br>r another year,<br>Award Year: 2018                                                                                                    | he high school<br>an award admi<br>I for each award<br>click on <b>Return</b>                          | competitive a<br>nistered by Al<br>d, and their re<br><b>n to Select Av</b> | pplication<br>berta Stu<br>spective<br>vard Yeau  |
| applied for<br>continuing<br>Aid. Please<br>deadlines.<br>View / A<br>Institution<br>Academic<br>View / A<br>Institution<br>Academic<br>CONG<br>You have b<br>Select the<br>Student Aw<br>Offered = S<br>Accepted =<br>Scheduled<br>Disbursed<br>deposited<br>External D<br>the donor<br>If you have<br>If you have<br>Market Award | r - such as with your<br>student or as a result<br>pay attention to wh<br>To return and look a<br>ccept / Decline Awards<br>University of Calgary<br>Career:<br>Undergraduate Programs<br>RATULATIONS<br>een selected to receive the following<br>award (s) you would like to accept or decline req<br>Student notified, accept or decline req<br>Student notified, accept or decline req<br>Student notified, award payment not<br>= Award payment initiated, not yet pa<br>= Undergraduate award payment is paid<br>student notified, award payment is paid<br>student segarding undergraduate a<br>questions regarding undergraduate award<br>scion Awards | award(s).<br>ecline, if applicable.<br>wired;<br>yet initiated;<br>d<br>blied to student tuition<br>by cheque directly to<br>awards, please call (4<br>s, please contact gsa | mission, from the<br>nominated for<br>ition is required<br>r another year,<br>Award Year: 2018<br>h and fees; Graduate award<br>b you and mailed to your ad<br>403) 210-7625.<br>award@ucalgary.ca. | he high school<br>an award admi<br>I for each award<br>click on <b>Return</b><br>payment<br>dress from | competitive a<br>nistered by Al<br>d, and their re<br><b>n to Select Av</b> | pplication<br>berta Stur<br>spective<br>vard Year |

## **Awards**

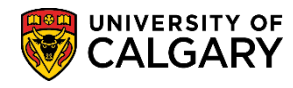

How to View, Accept or Decline your Award Offers

|           | Award Amount Status<br>Type             | Accept /<br>Decline Date   | Status P uson |                 |
|-----------|-----------------------------------------|----------------------------|---------------|-----------------|
|           |                                         | Acceptance<br>not Required | -             | View<br>Details |
|           | the loss will be a                      | Acceptance<br>not Required |               | View<br>Details |
|           | terms in the second second              | Acceptance<br>not Required |               | View<br>Details |
| Student / | Aid Alberta<br>Award Type Amount Status | Accept /<br>Decline Date   | Status Reason |                 |
|           |                                         |                            |               |                 |

**Note:** You can click on **View Details** to see if there are any conditions to maintain your eligibility for receiving a particular award.

| Academic Career:<br>Competition:                                                       | Undergraduate Programs                                                                                  |                                                          |                              |
|----------------------------------------------------------------------------------------|----------------------------------------------------------------------------------------------------|----------------------------------------------------------|------------------------------|
| Award:                                                                                 | Hign School Awards<br>Gerald Roberts Mortimer and \                                                     | /ictor Emanuel Mortimer En                               | trance Bursary               |
| Acceptance                                                                             | Confirmation                                                                                            |                                                          |                              |
| '<br>Congratulations on                                                                | receiving an award that will he                                                                         | lp you reach your academ                                 | ic objectives.               |
| Disbursement Info                                                                      | ormation                                                                                                |                                                          |                              |
| Awards are disburse<br>Undergraduate Com<br>Go to the Student A<br>payment information | ed according to competition catego<br>npetitive Awards, etc.<br>wards website and click on your c<br>1. | ory ie. High School Awards,                              | , Law Awards,<br>ailed award |
| Conditions                                                                             |                                                                                                    |                                                          |                              |
| Offered annually to                                                                    | undergraduate students entering f                                                                       | rst year in any faculty                                  |                              |
| Before my award                                                                        | can be processed I must be                                                                              | registered in:                                           | -                            |
| Term                                                                                   | Academic Load                                                                                           | Minimum Units                                            |                              |
| Fall                                                                                   | Enrolled Full-Time                                                                                      |                                                          |                              |
| Winter                                                                                 | Enrolled Full-Time                                                                                      |                                                          |                              |
| <ul> <li>To qualify for this a above.</li> <li>This award is tenal</li> </ul>          | award I must maintain the registrat                                                                     | ion requirements in the terr<br>y for the upcoming year. | ns indicated                 |
|                                                                                        | ,, or ourgu                                                                                             | ,                                                        |                              |